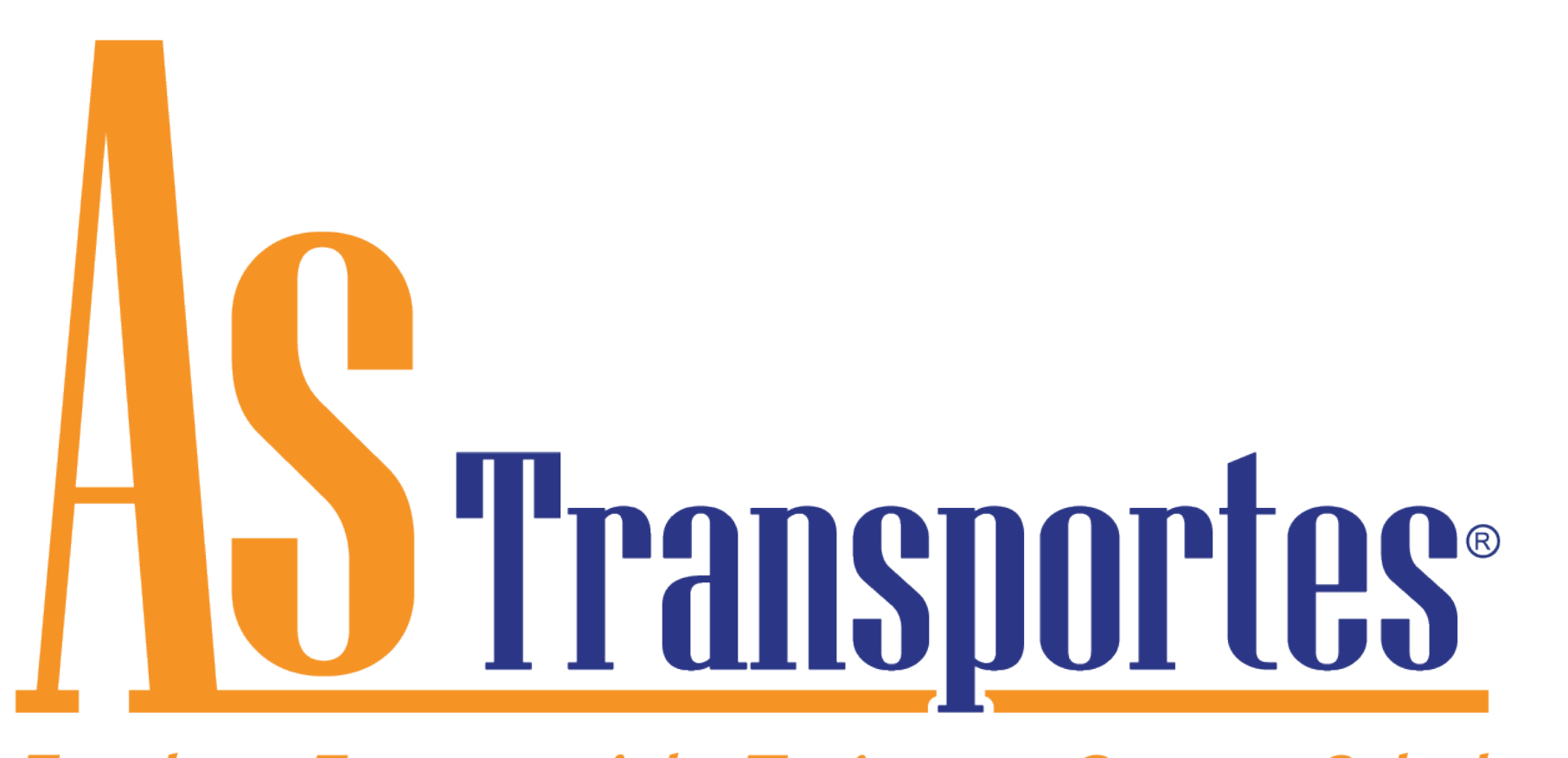

Escolar - Empresarial - Turismo - Carga y Salud Soluciones en Movimiento

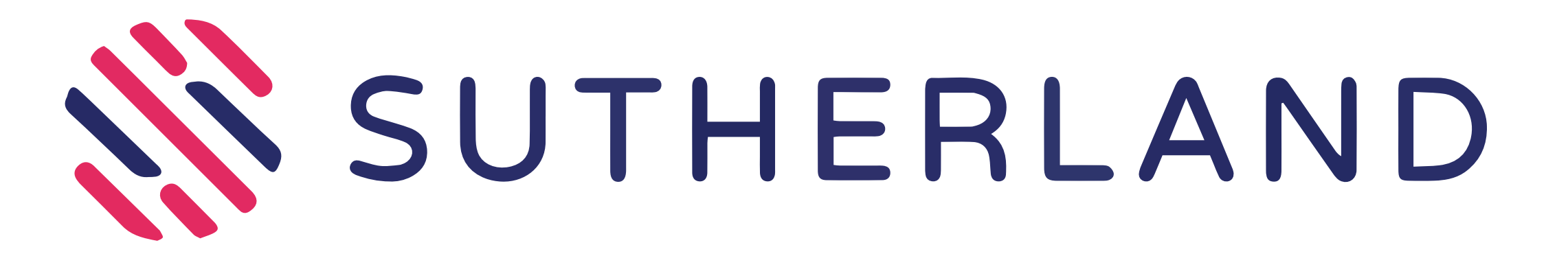

# GUÍA SOLICITUD DE SERVICIO

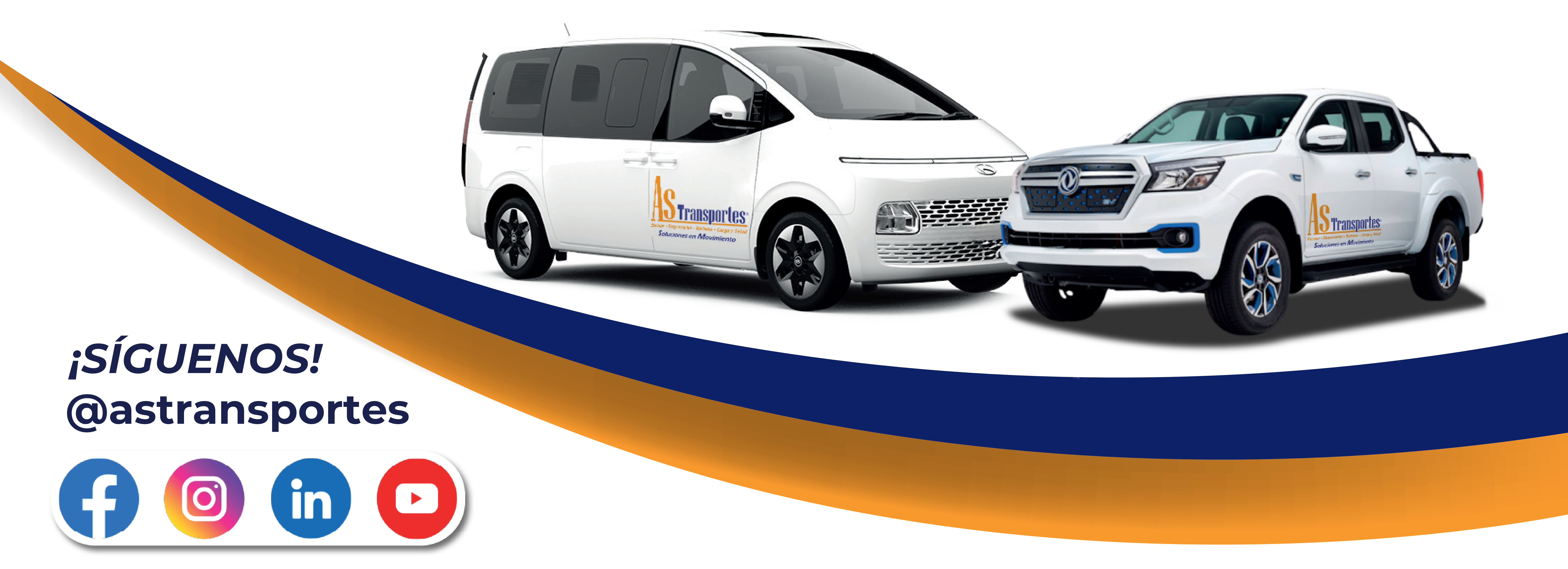

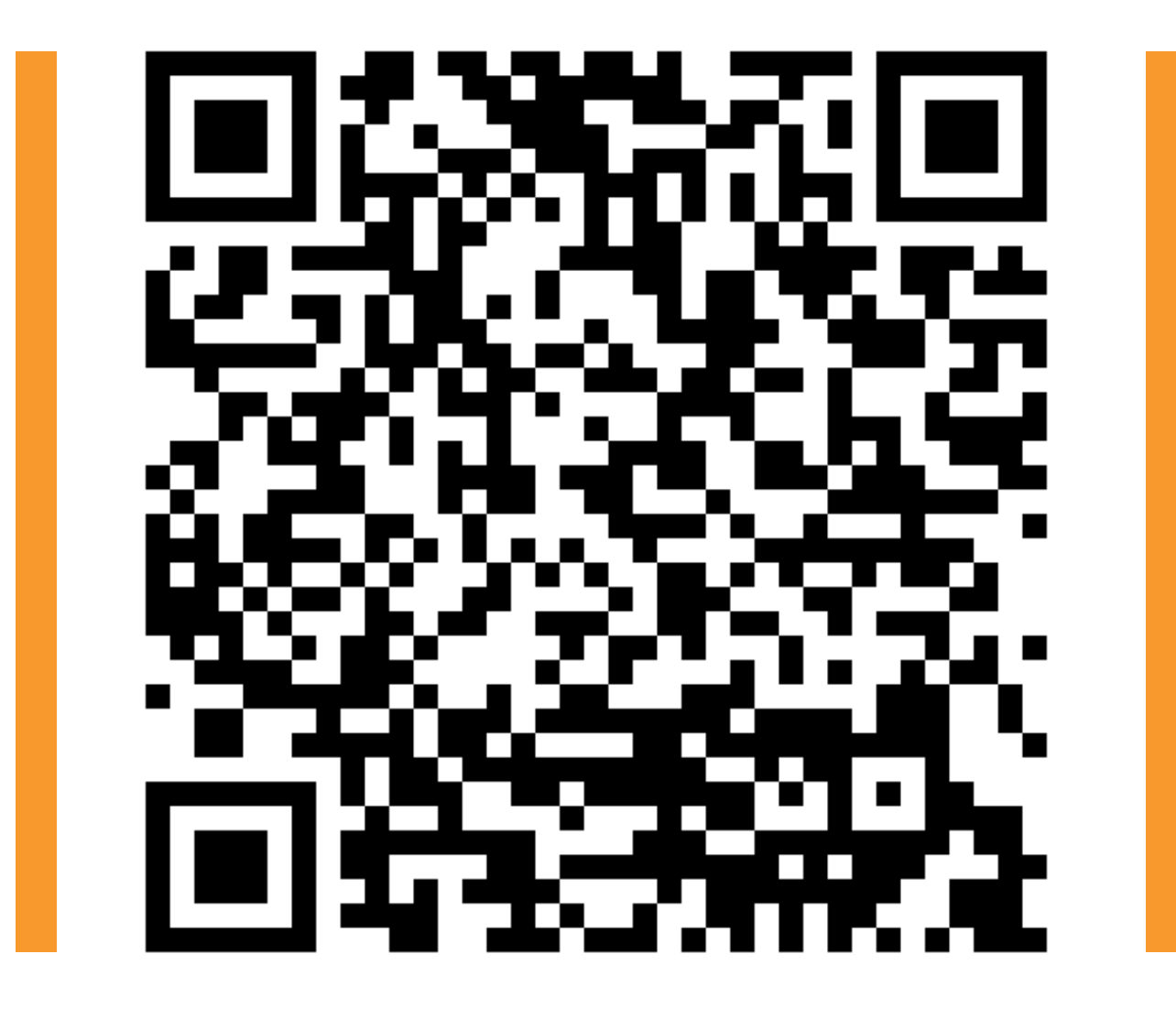

**APP TUTORIAL** 

Es obligatorio descargar la aplicación para poder adquirir el servicio.

## ÁREAS DE COBERTURA BOGOTÁ

Norte. Suba, Engativá, Puente Aranda, Mártires, Santa Fe, La Candelaria, Usaquén, Barrios Unidos, Teusaquillo, Chapinero

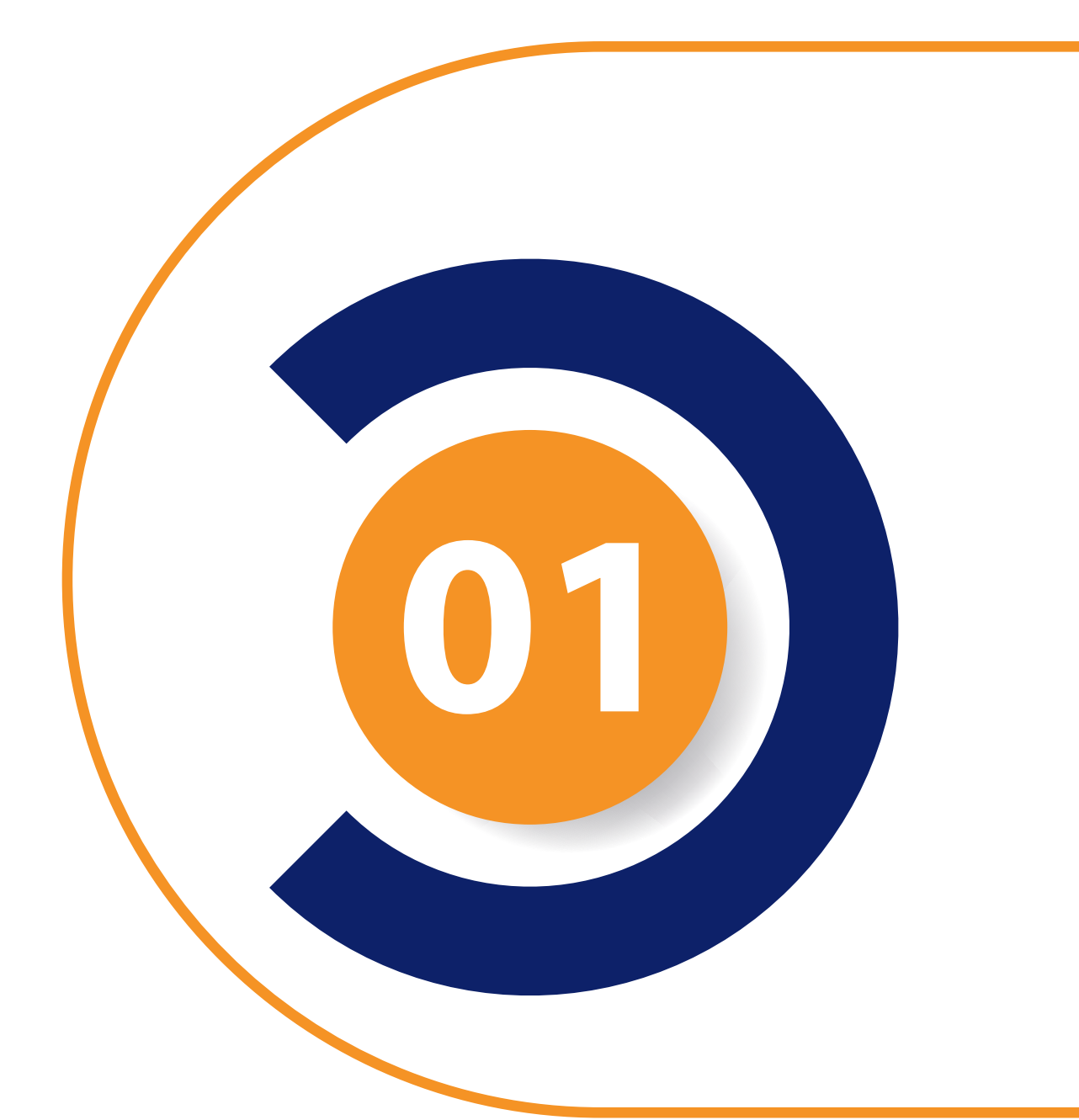

Descarga la App mediante

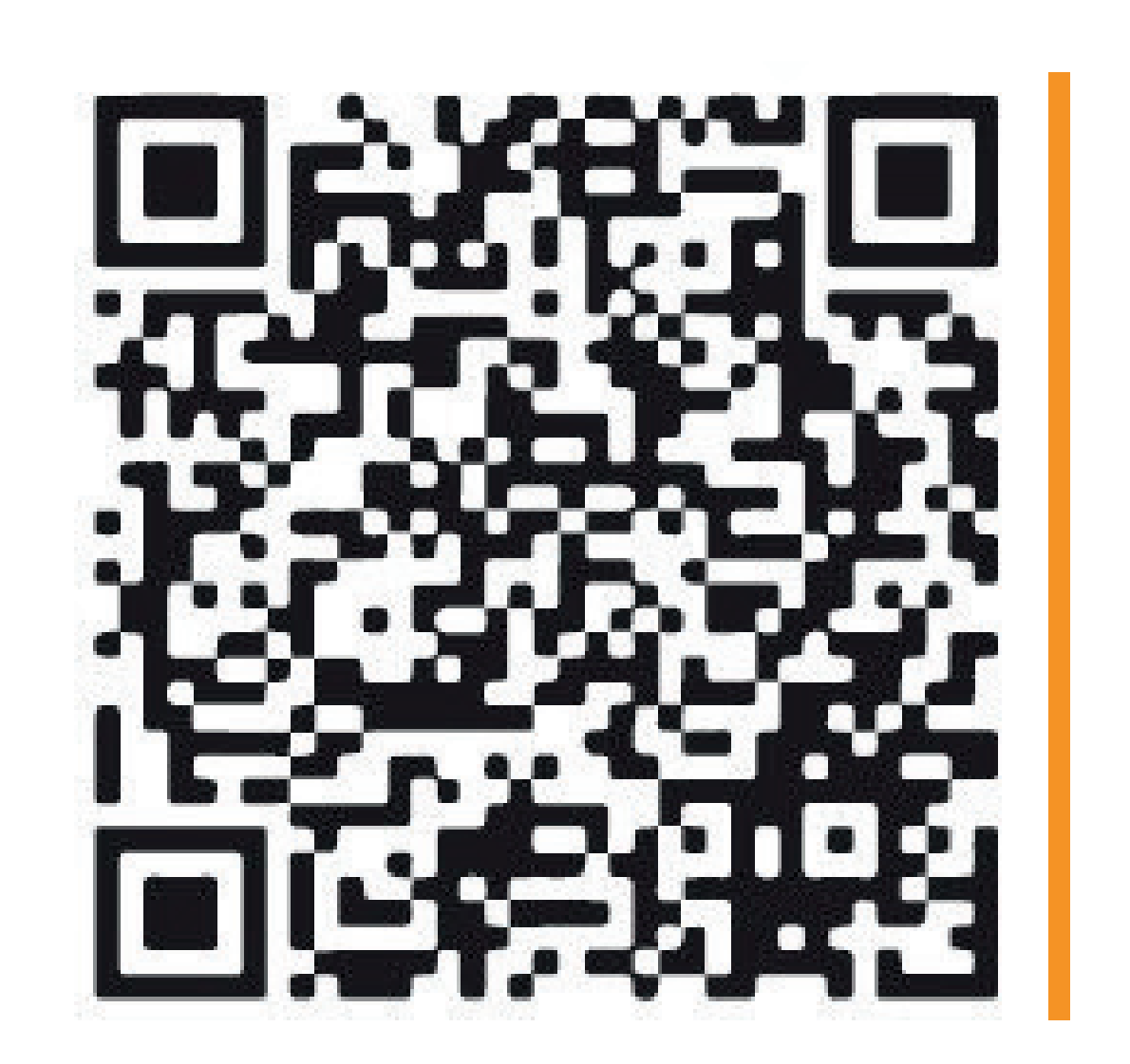

# link o código QR.

https://matricula.rutasegura.co/enroll ment/astransportes/sutherlandbogota

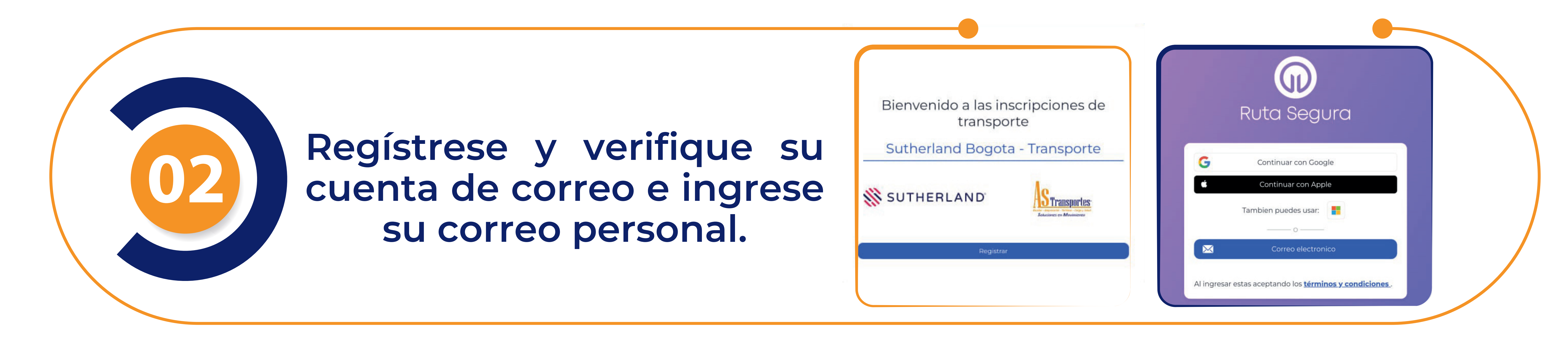

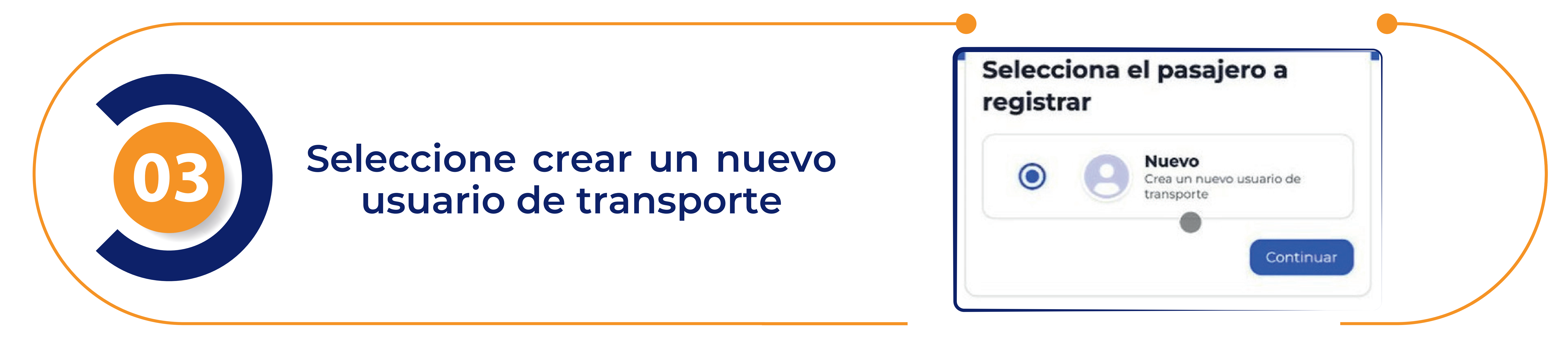

Seleccione crear un nuevo usuario de transporte

Ingrese su dirección. Ubique el pin en la dirección correcta

| Foto (opcional) | Ubicación                                              |
|-----------------|--------------------------------------------------------|
|                 | Dirección                                              |
| to de identidad | Ubicación                                              |
| to de empleado  | Av. El Dorado #103-09, Bogotá,<br>Colombia             |
| a 🗸             | ¿Esta es la ubicación?<br>Ubica el pin en la dirección |
| Siguiente       | Cajero Automático<br>Red Aval                          |

#### Confirmación Y registro exitoso

Una vez dada la ubicación volvemos a confirmar la dirección

### www.astransportes.com.co

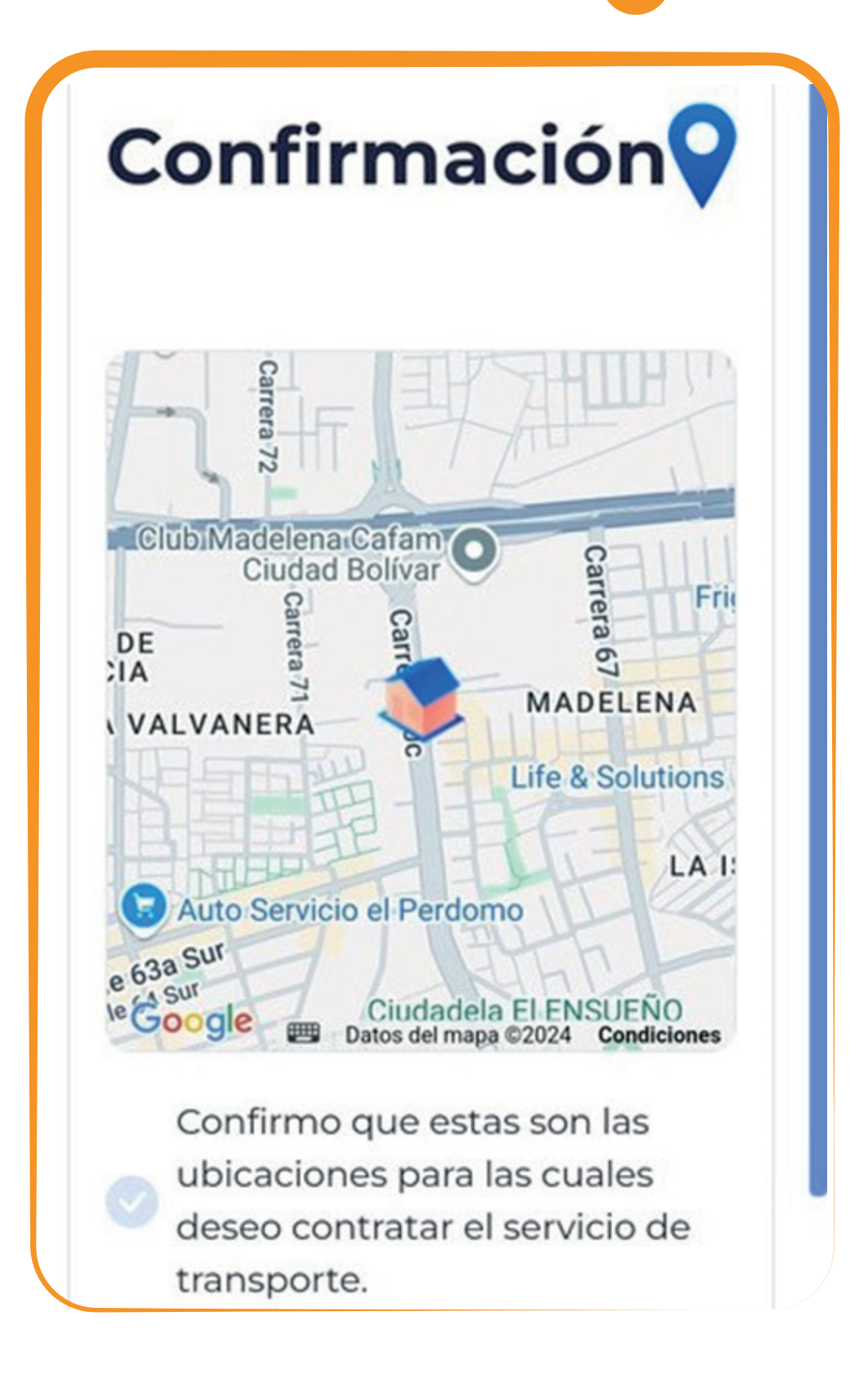

Nombre

Apellidos

Documen

Documen

Campañ

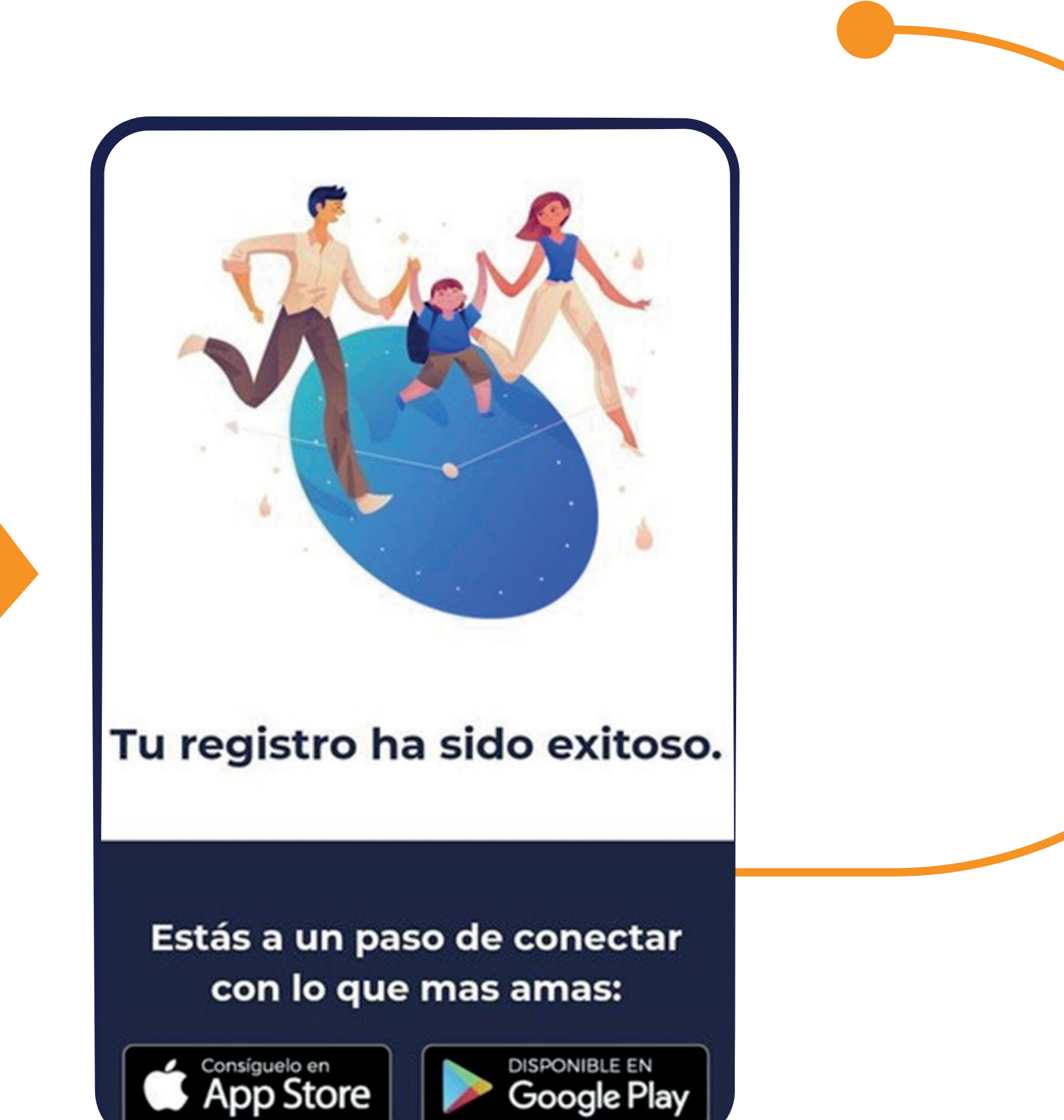